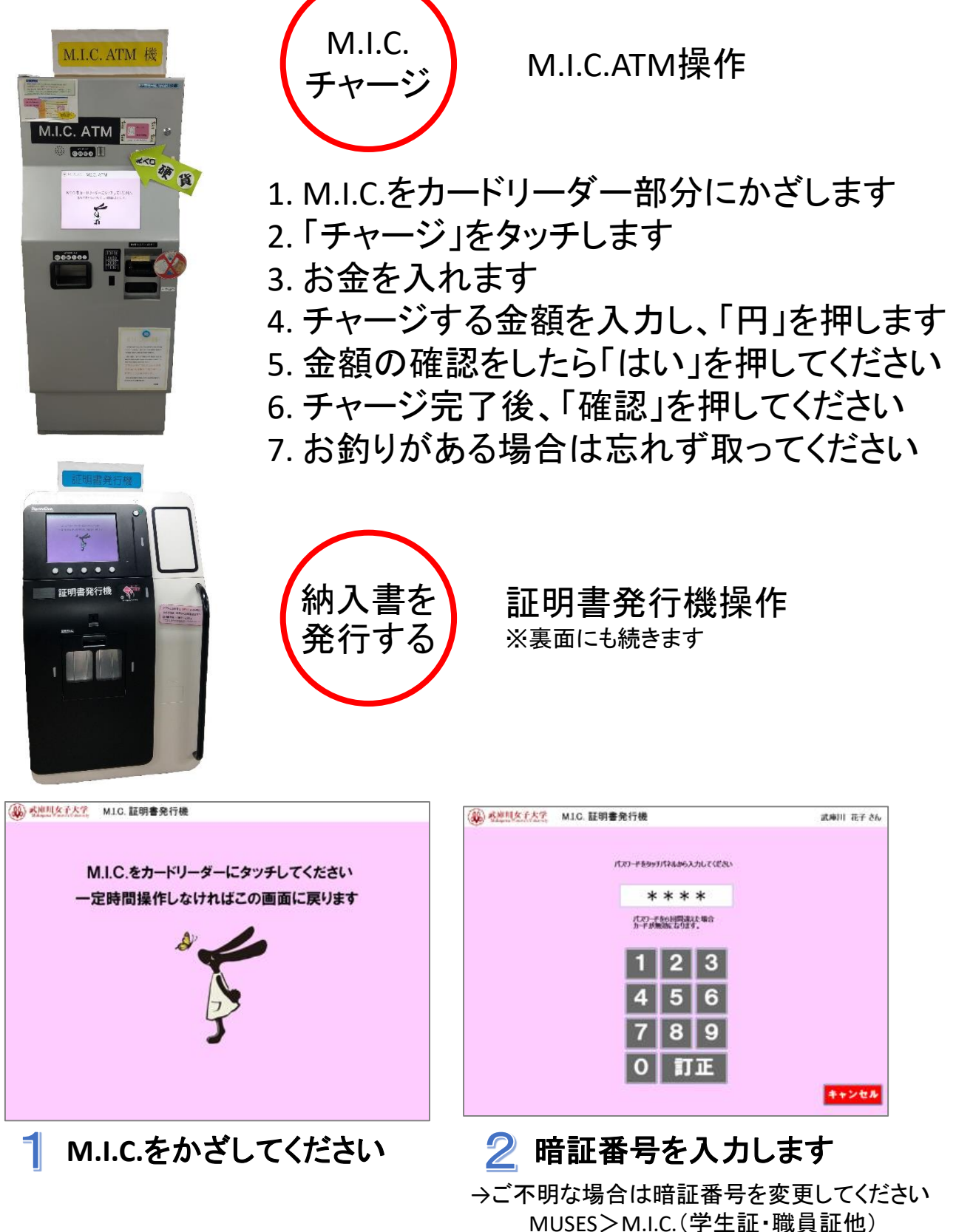

>M.I.C.パスワード設定・変更

| 武庫川 荘子さん<br>現在残高999,999円<br>メインメニュー           | ログアウト                                 | 武庫川 化子さん<br>現在残高 XXXXX 円<br>M.I.C. 証明書発行機                    |
|-----------------------------------------------|---------------------------------------|--------------------------------------------------------------|
| x二1-ポンパ<br>証明書発行<br>学割証発行(無料)<br>実習費納入<br>その他 | <ul> <li>         · 満田にてださい</li></ul> | アリントポイント追加費(100 ポ<br>プリントポイント追加費(1000 ポ<br>プリントポイント追加費(500 ポ |
| 14 h-++ 9.5                                   | キャンセル                                 | 1                                                            |

| 武庫川 花子さん<br>現在残高 XXXXX 円 |               | ログアウト     |  |  |  |  |  |  |  |
|--------------------------|---------------|-----------|--|--|--|--|--|--|--|
| M.I.C. 証明書発行機 その         | 他申込画面         |           |  |  |  |  |  |  |  |
| ■ ボタンを選択してください           |               |           |  |  |  |  |  |  |  |
| プリントポイント追加費 (100 ポイント)   | 100 円         |           |  |  |  |  |  |  |  |
| プリントポイント追加費 (1000 ポイント ) | 1,000 円       |           |  |  |  |  |  |  |  |
| プリントポイント追加費 (500 ポイント )  | 500 PJ        |           |  |  |  |  |  |  |  |
|                          |               |           |  |  |  |  |  |  |  |
|                          |               |           |  |  |  |  |  |  |  |
|                          |               |           |  |  |  |  |  |  |  |
|                          |               |           |  |  |  |  |  |  |  |
| N.C.                     |               |           |  |  |  |  |  |  |  |
| <b>於</b> 7               | ージ 次ページ メインメニ | ニュー キャンセル |  |  |  |  |  |  |  |

3 「その他」をタッチしてください

4 必要なポイント分のボタンを タッチします

|                                  |                         |       |        |  |   |    |       | ログアウト |  |  |  |  |
|----------------------------------|-------------------------|-------|--------|--|---|----|-------|-------|--|--|--|--|
| ī                                | 武庫川 花子さんのカート            |       |        |  |   |    |       |       |  |  |  |  |
|                                  | 発行ボタンを押すと下記の書類を発行します。   |       |        |  |   |    |       |       |  |  |  |  |
|                                  | No                      | 種類    |        |  | 数 | 金額 |       |       |  |  |  |  |
|                                  | 1                       | 在学証明書 |        |  | 1 |    | 20017 | 削除    |  |  |  |  |
|                                  | 2                       | 学期疑   |        |  | 1 |    | 0F9   | 削除    |  |  |  |  |
|                                  | 3                       |       |        |  |   |    |       |       |  |  |  |  |
|                                  | 4                       |       |        |  |   |    |       |       |  |  |  |  |
|                                  | 5                       |       |        |  |   |    |       |       |  |  |  |  |
| 近明書 学前証 実習費 課程履修費 資格申請 検定・模擬 その他 |                         |       |        |  |   |    |       |       |  |  |  |  |
| 追加・訂正する場合は上のボタンを押してください。         |                         |       |        |  |   |    |       |       |  |  |  |  |
|                                  | 現在残高 999,999円 たたし、中込は5種 |       | дассэ. |  |   |    |       |       |  |  |  |  |
| 勝入全部 200円 (日本)                   |                         |       | -      |  |   |    |       |       |  |  |  |  |
| 勝人铁技高 959,799円                   |                         |       |        |  |   |    |       |       |  |  |  |  |

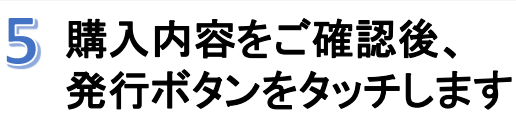

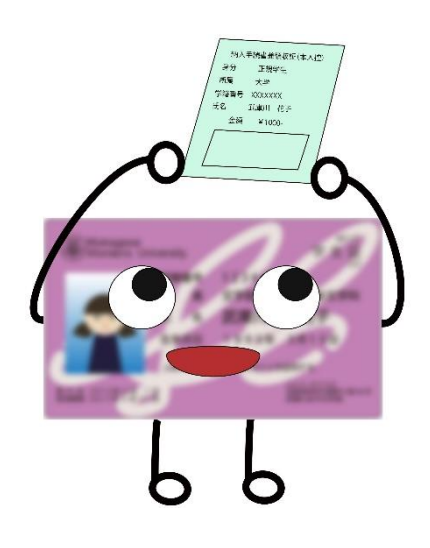

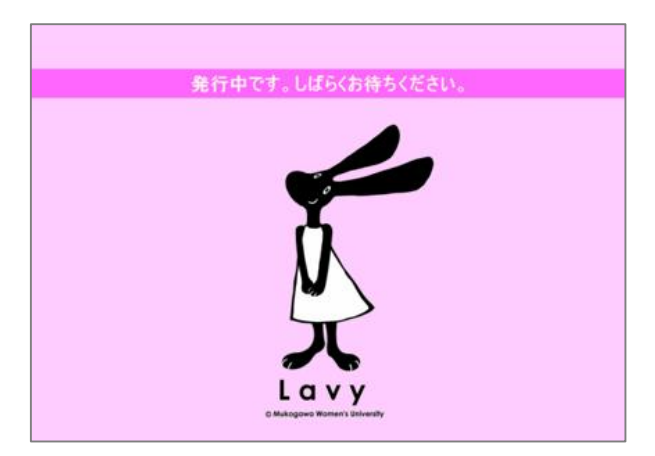

6 納入手続書兼領収証が 発行されます

発行後、納入書兼領収証を ICTヘルプデスクまで お持ちください

追加したプリントポイントの <u>有効期限</u>は3月末までです